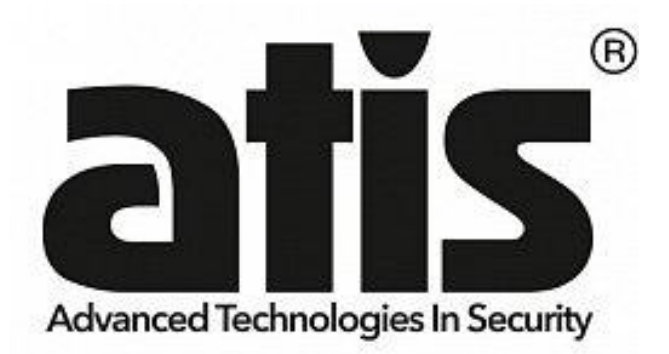

## Wi-Fi датчик температури та вологості ATIS-600DW-T з підтримкою мобільного застосунка Tuya Smart

Інструкція користувача

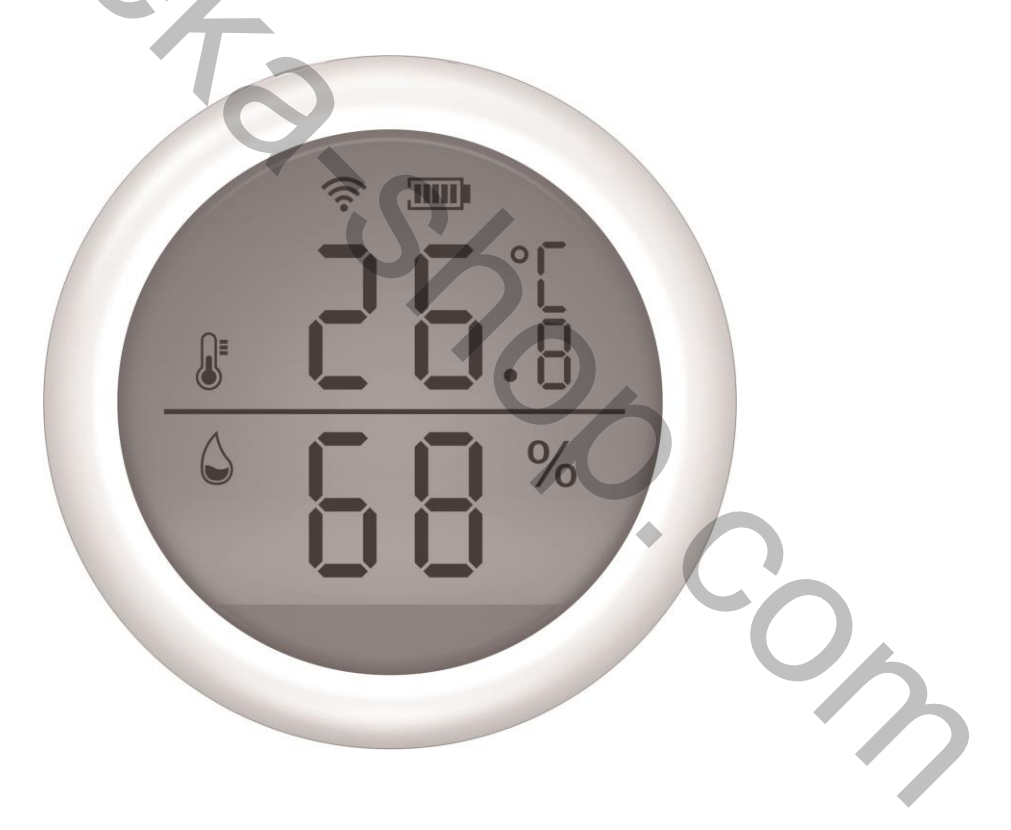

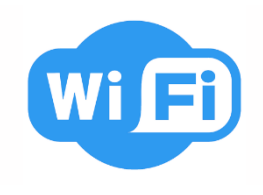

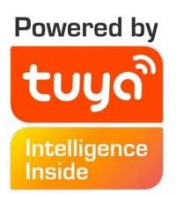

ATIS-600DW-T - бездротовий автономний датчик температури і вологості з підтримкою Tuya Smart

## Характеристики

- Підтримка застосунку Tuya Smart
- Вхід USB: DC 5 B / 2 A (живлення від USB і сухі «сольові» батарейки не можна використовувати одночасно)
- Вхідна напруга: DC 3B LR03\*2шт.
- Струм споживання: менше 75 мА
- Мінімальна напруга: менше 2.2 В
- Wi-Fi: 802.11b/g/n
- Діапазон температури, що визначається: -10°C ~ +55°C
- •Діапазон вологості, що визначається: 0-99%
- Тиск звукового сигналу: 55 Дб
- Тип встановлення: настінне
- Робоча температура: -10°С ~ +60°С
- Робоча вологість: 90%
- Розміри: 60 x 60 x 26 мм
- Вага: 50 г
- Розміри упаковки: 63 х 63 х 47 мм
- Вага упаковки: 85 г

## Опис функцій

- Вибір температурної шкали °С і °F відповідно до різних країн.
- Верхню та нижню межу температури можна встановити від 39,9°С до 80°С
- Верхню та нижню межу вологості можна встановити від 0 до 100% відносної вологості. -0,
- Є можливість увімкнення звукового сигналу.

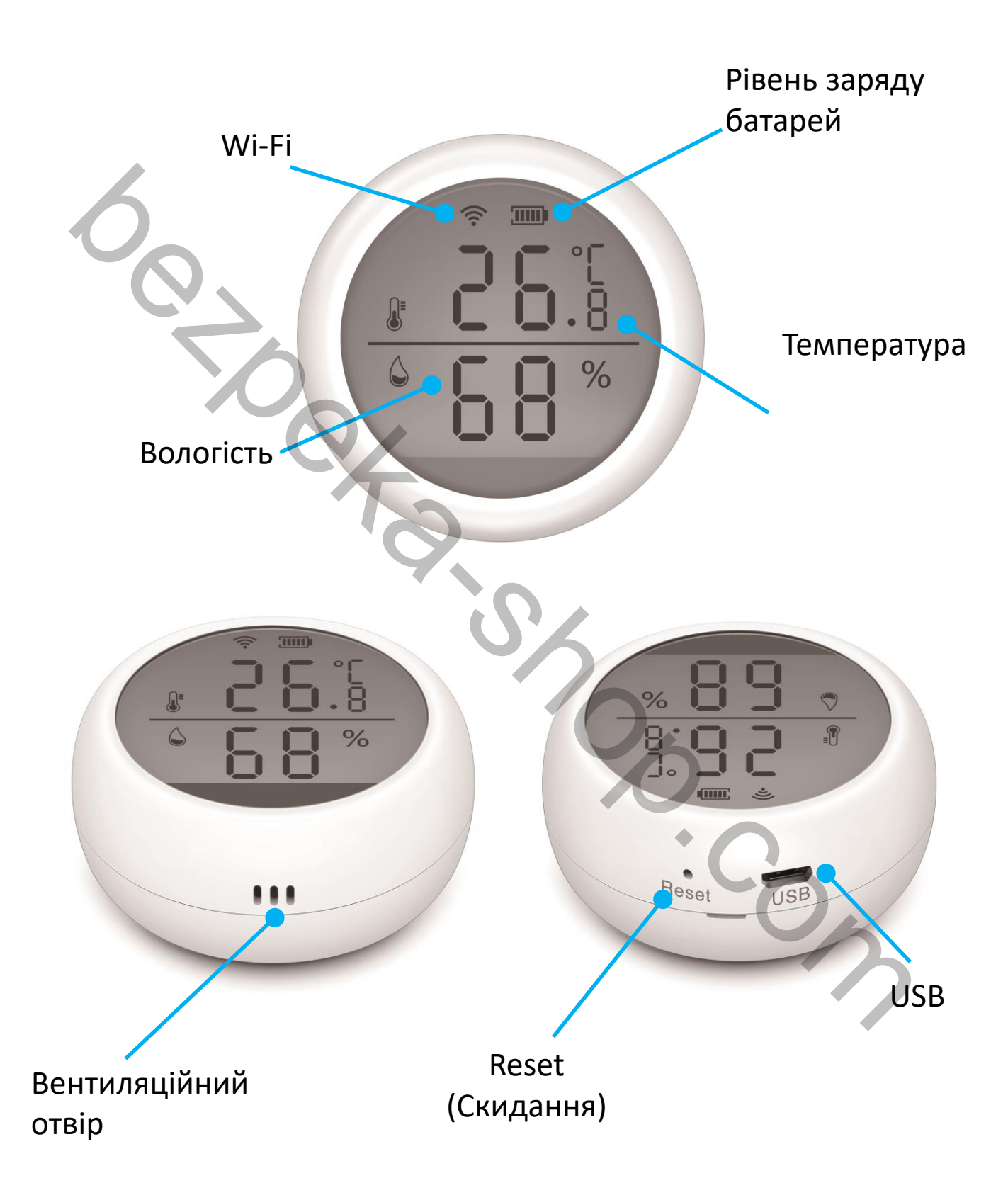

1. Завантажте застосунок TUYA Smart APP у App Store або Google Play Store або відскануйте наведений нижче QR-код.

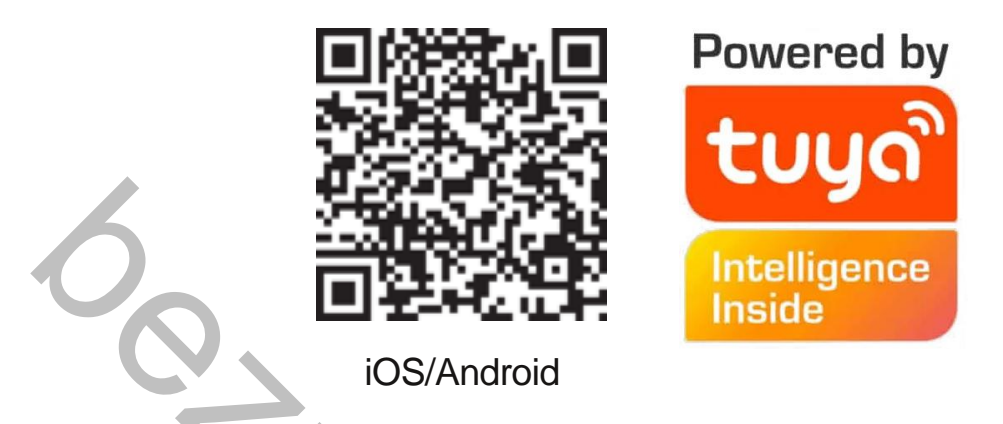

2. Зареєструйтеся, використовуючи номер мобільного телефону, В застосунку Тиуа, натисніть «+» інтерфейсу «Мій дім» або натисніть «Додати пристрій» в середній частині екрану. Виберіть «Безпека та датчики»

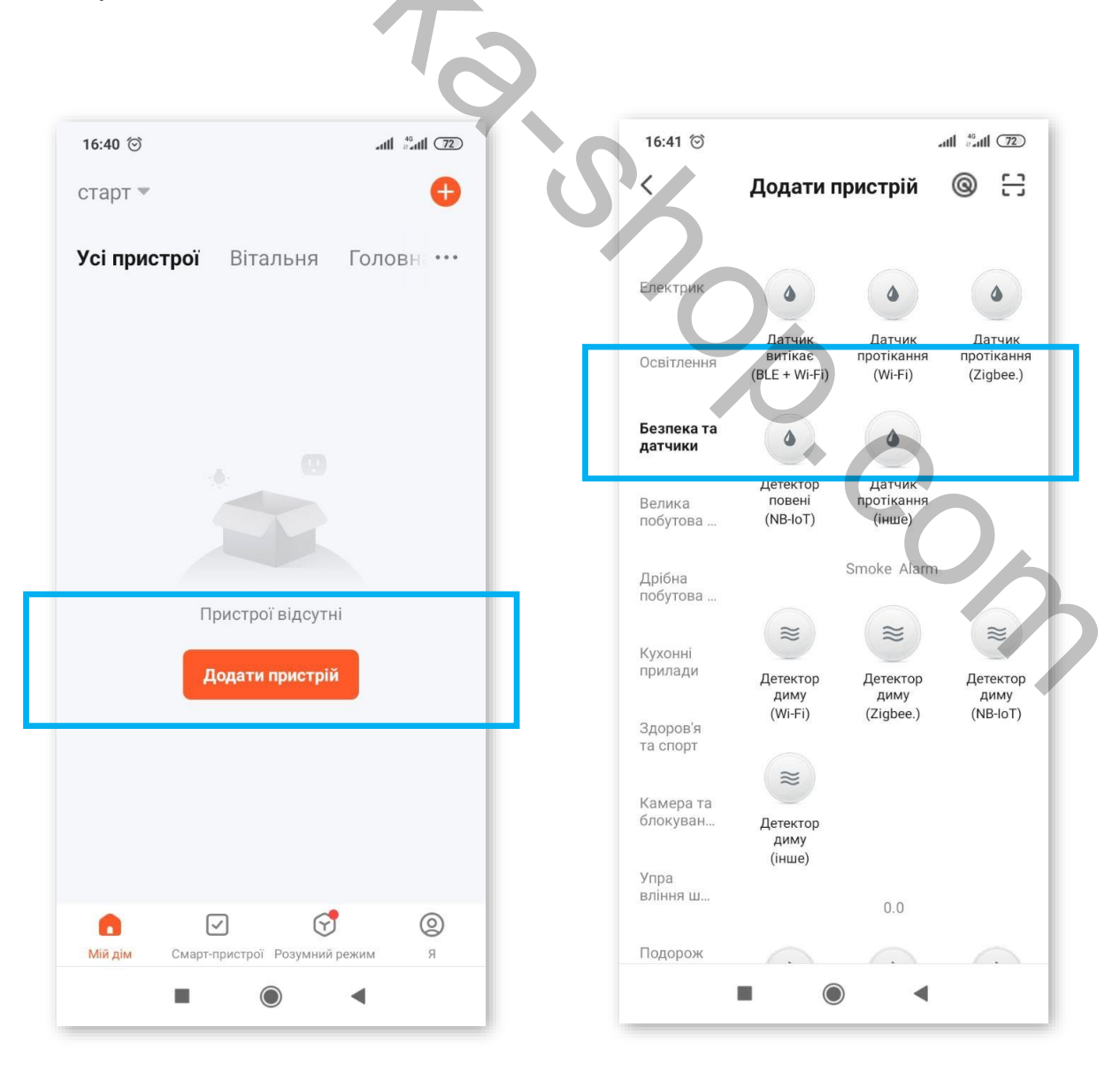

3. Встановіть батареї.

Щоб зняти монтажний кронштейн, поверніть проти годинникової стрілки і правильно встановіть батареї.

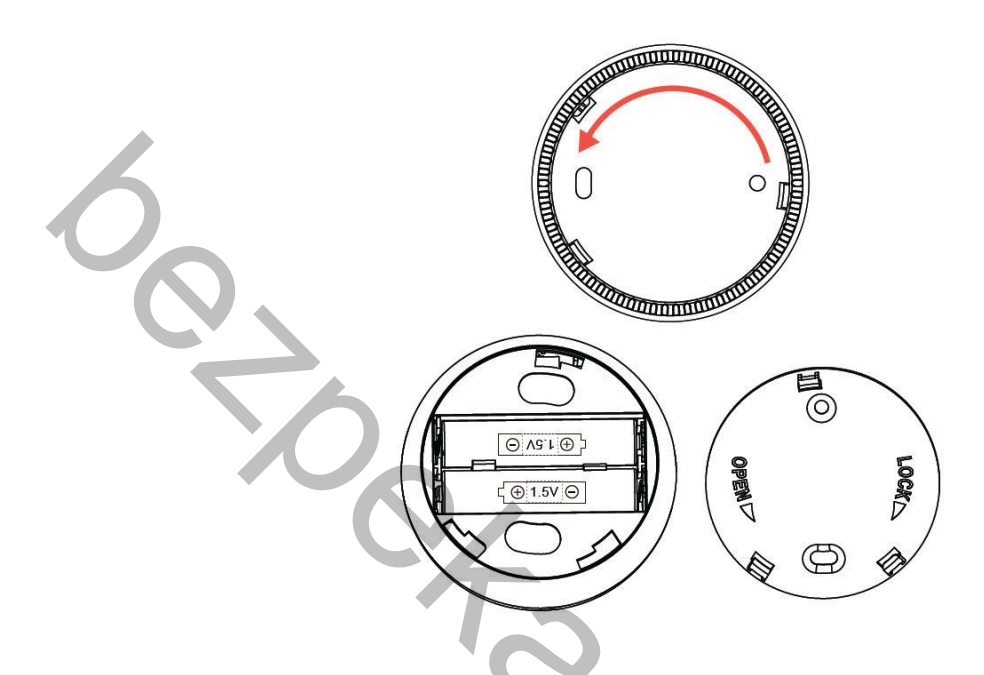

4. Булавкою що йде в комплекті, утримуйте кнопку скидання більше 5 секунд, індикатор блиматиме в режимі автоматичного підключення до мережі. Введіть пароль WiFi відповідно до підказок у застосунку та натисніть для підтвердження.

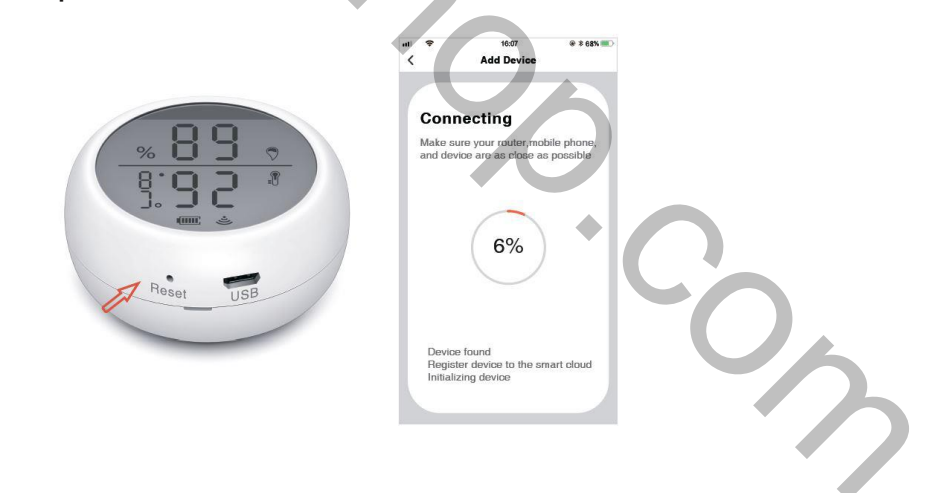

5. В режимі автоматичного підключення до мережі індикатор швидко блимає, утримуйте кнопку скидання протягом 5 секунд за допомогою шпильки. Індикатор повільно блиматиме і перейде в режим ручного підключення до мережі. Відповідно до підказок введіть «Пароль WiFi» і натисніть підтвердження, а потім перейдіть до інтерфейсу налаштувань WIFI. Підключіться до мережі Smartlife\_XXXX і поверніться в застосунок, щоб продовжити додавання пристроїв. 6.Після успішного підключення натисніть піктограму датчика температури та вологості, щоб увійти в інтерфейс, ви зможете переглянути поточну температуру та вологість, а також встановити верхню та нижню межі.

| 8 <b></b> -  |                 |                   |                 | No SI |
|--------------|-----------------|-------------------|-----------------|-------|
| <            | sensor          | ature Humidit     | < Temp          | <     |
|              |                 |                   |                 |       |
|              |                 |                   |                 |       |
|              |                 |                   |                 |       |
|              | urrent Humidity |                   | Current Tempera |       |
|              | 53              |                   | 28.             |       |
|              |                 |                   |                 |       |
|              |                 |                   |                 |       |
|              |                 |                   |                 |       |
|              |                 |                   |                 |       |
|              | ble             | rehot, Aircomfort | Tempera         |       |
| $\leq$       |                 |                   |                 |       |
| umidit       | O- Current Hu   | nperature °C -    | -O- Current     |       |
|              |                 |                   |                 |       |
|              | 28.24           |                   | 26.47           |       |
|              |                 |                   |                 | _     |
| $\mathbf{S}$ |                 |                   |                 |       |
|              | -0              |                   | 47.33           | _     |
| ′ <b>(</b>   | 08:00           |                   | 07:00           |       |
|              | ( 08:00)        |                   | 07:00           |       |

|                                                | Set   |                 |
|------------------------------------------------|-------|-----------------|
|                                                | Set   |                 |
| Battery level                                  |       | 100 %           |
| Charging                                       |       | Battery         |
| Temp unit convert                              |       | °C >            |
| Temp alarm                                     | Rei   | ease temp alarm |
| Hum alarm                                      | Re    | lease hum alarm |
| Alarm Switch                                   |       |                 |
| Temperature upper and<br>limits are set        | lower | 0.0°C~40.0°C >  |
| Setting the upper and lo<br>limits of humidity | wer   | 10%~80% >       |
| Alarm Set                                      |       |                 |
| High temperature remin                         | der:  |                 |

7. Скидання до заводських налаштувань.

Після видалення пристрою із застосунку, коротким натисканням кнопки Reset перезапустіть пристрій

8. Завантажуйте дані про температуру кожні 12 годин, детальний запис можна перевірити в застосунку або електронною поштою.

## 9. Оновлення

Коли в застосунку з'явиться сповіщення «New firmware device found». Перейдіть в «Automatically keep device up-to-date», а потім натисніть «update» в застосунку. Натисніть кнопку Reset, щоб вивести пристрій із режиму сну і зачекайте приблизно 30 секунд доки оновлення не завершиться успішно.

Якщо оновлення не вдається, натисніть і утримуйте кнопку Reset, доки не почуєте звуковий сигнал. Пристрій автоматично оновиться і покаже поточну температуру та вологість.